#### **7.** ダイナミックテーブル Thermophysical Properties

ダイナミックテーブルにあるスライドバー上の ボタンを動かして、表示するデータ範囲を指定する

| Temperature [K]: Press |                     |                            | are [kPia]:                       |                    | Composition (molilmol):<br>0.000284 - 1.00028 |                   |
|------------------------|---------------------|----------------------------|-----------------------------------|--------------------|-----------------------------------------------|-------------------|
| 444.15 - 560           |                     | 5731.3 - 16400             |                                   |                    |                                               |                   |
|                        |                     |                            |                                   |                    |                                               |                   |
|                        |                     |                            | Hide Filter To                    | ols                |                                               |                   |
|                        |                     |                            |                                   |                    |                                               |                   |
| Temperature<br>7 [K]   | Pressure<br>p [kPa] | Composition<br>x (mol/mol) | Excess<br>Enthalpy<br>//* [J/mol] | Miscibility<br>Gap | DDBST ID                                      | Reference         |
| 503.00                 | 16400               | 0.02800                    | 395.000                           | Yes                | 12396                                         | 3 Wormald (1996)  |
| 503.00                 | 16400               | 0.06200                    | 692,000                           | Yes                | 12396                                         | 3. Wormald (1996) |
| 503.00                 | 16400               | 0 10700                    | 1020.000                          | Yes                | 12395                                         | 3 Wormald (1996)  |

## 8. インタラクティブな状態図

Inorganic Solid Phases

状態図上でカーソルを移動させると、カーソルの位置の 構成要素の各割合(%)が表示される

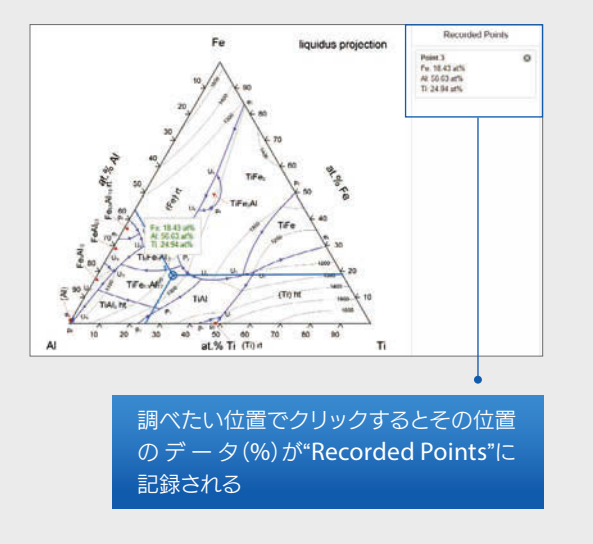

9.3D構造

#### Inorganic Solid Phases

materials.springer.com

Inorganic Solid Phasesの結晶データが、 JSmolにより、データシート上に3D構造で表示される

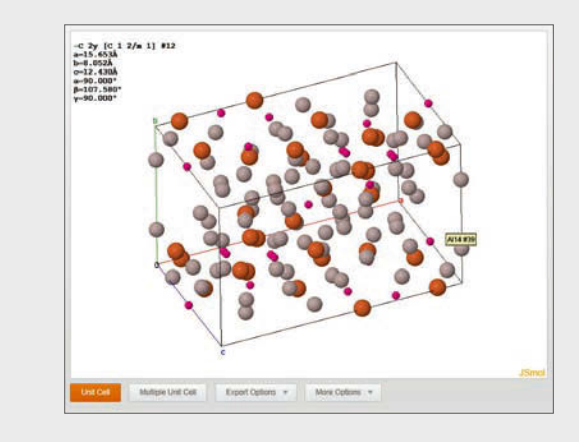

## 10. お問い合せ

全てのページの右下に表示される ? をクリックし、 ご意見やご質問をお寄せください

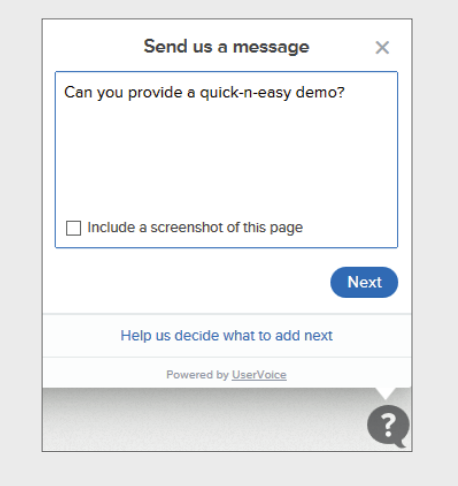

SpringerMaterials日本語情報ページ springermaterials.jp Description Springer Materials

#### materials.springer.com

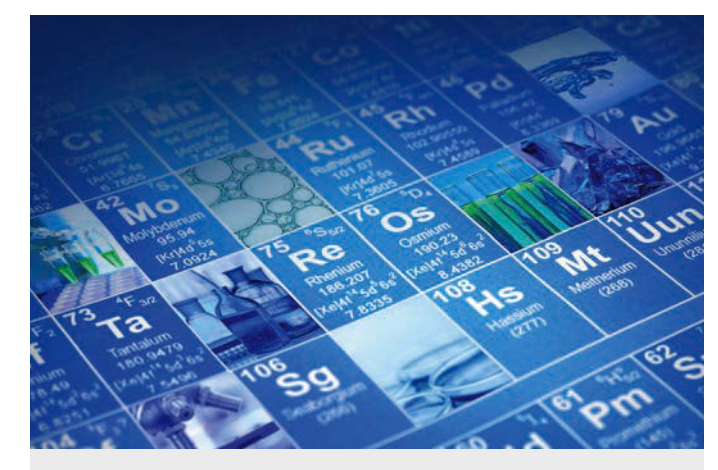

# 

目次
 1. トップページ
 2. 簡易検索
 3. 構造式検索
 4. 物質プロファイル
 5. 周期表検索
 6. フィルタリング機能による絞込み
 7. ダイナミックテーブル
 8. インタラクティブな状態図
 9. 3D構造

10. お問い合せ

**シュプリンガー・ジャパン株式会社 マーケティング部** ● 電話: 03-6831-7013 ● 電子メール: market@springer.jp

# 1. トップページ

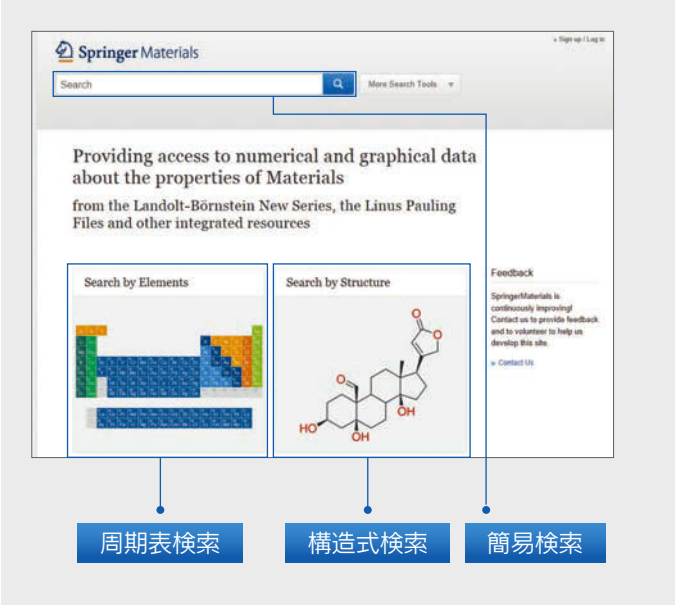

## 2. 簡易検索

検索ボックスに検索ワードを入力 ▶ < をクリック 注:検索中は、いつでも検索ワードの追加・修正が可能

| Springer Materials |   |
|--------------------|---|
| gallium arsenide   | ٩ |

## 3. 構造式検索

描画ツールを用いて化合物の構造式を画面に描く ▶Searchボタンをクリック

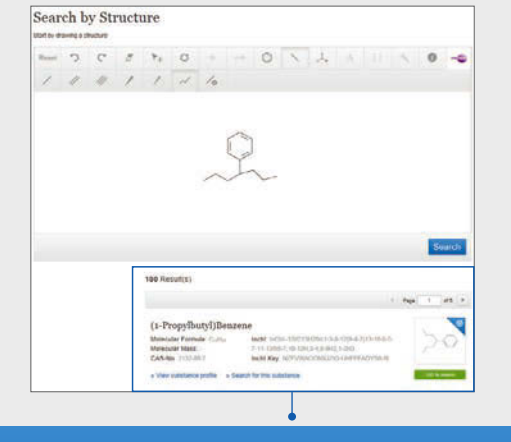

画面下部に類似の割合の高い順に化合物名が表示される。 "View substance profile"をクリックして物質プロファイル を閲覧する。"Search for this substance"をクリックして その化合物に関する検索結果一覧を表示する。

#### 4.物質プロファイル

Substance Profile

JSmolによる3D構造式、SpringerMaterials内のドキュ メントに収載されている物性へのリンクとその数、SPRESI で閲覧できる合成や物性の概要などを含む化合物に関する 一般的な情報を提供する物質プロファイル

| (1-Propylbutyl)Be                                                                                                    | enzene                                                             |                                                                                                    | Δ                                                |
|----------------------------------------------------------------------------------------------------|--------------------------------------------------------------------|----------------------------------------------------------------------------------------------------|--------------------------------------------------|
| General information                                                                                                    |                                                                    |                                                                                                    | $\rightarrow \bigcirc$                           |
| Materiale Permite Cultu<br>Element System Cut<br>CAS-30: 552-657<br>BOM Scientific (Selfani Selfani Selfani)                                                                                                    | (1883) (1887) (18                                                  | 548823205                                                                                               | Ver<br>Maraer<br>Bruth                           |
| 3D Interactive Struct                                                                                                    | ure                                                                |                                                                                                    |                                                  |
| <ul> <li>Information on Sprin</li> </ul>                                                                                                    | iger Materials                                                     |                                                                                                    |                                                  |
| Properties Inspective appearing with<br>• Expension Conflicted (1) • Dense<br>• Antides Contract (1) • Surfa                                                                                                    | N propy Sudy (Bendenie<br>Ny IN)<br>I Praiman (N)<br>I Praiman (N) |                                                                                                    |                                                  |
| Mass Dentity (1)      Plane     Soling Point (1)     Plane     Tublication Print (1)                                                                                                    |                                                                    |                                                                                                    |                                                  |
| e Maas Denidy (1) = Vapo<br>e Quileg Point (1)<br>= Sublimation Plant (1)                                                                                                    |                                                                    |                                                                                                    |                                                  |
| Mass Dendy (1)     Solid prior (1)     Chemical Properties                                                                                                    | + Synthesis                                                        |                                                                                                    |                                                  |
| • Vaca Scheduler ()     • Vaca     · Vaca     · Va | + Synthesis                                                        | Journal artistes containing<br>Patenti containing this not<br>Other publications contain<br>Stuggtons - | Nie wildzenie 1<br>Menie -<br>ng Nie sakalanne - |
| Stand (Standy (1))     Standy (Standy (1))     Standy (Standy (1))     Standy (Standy (1))      Chemical Properties      Minimum (Stype (1))     Centum (Stype (1))     Minimum (Stype (1))     Minim (Stype (1))     Minimum (Stype (1))     Min | + Synthesis                                                        | Journal artistes containing<br>Palamis containing this ext<br>Other publications contain<br>Suppliers   | No wintense 1<br>Nave -<br>g Na Jakatense -      |

## 5. 周期表検索

周期表から物質を構成する元素を選択 例:AI-Fe-Mg-O

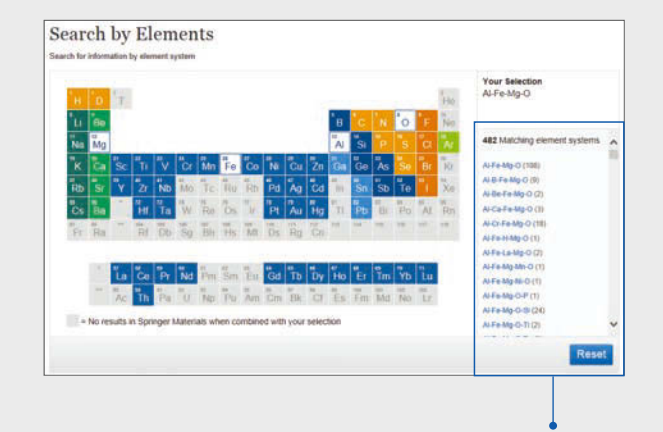

右側にAI-Fe-Mg-Oの元素を含む元素系が複雑なものを含め表示される。それぞれの元素系の隣に示した数字はデータベースに収載された関連ドキュメント数を表す。元素系をクリックし検索を進める

## 6. フィルタリング機能による絞込み

簡易検索ボックスに検索ワードを追加する代わりに検索結 果の左側に表示される項目別結果数の一覧を使用し、調 べたい項目に絞り込むことができる 例: Properties から electrical conductivityを選択

| Elastic Neutron<br>Scattering 2      | ^      |
|--------------------------------------|--------|
|                                      |        |
| Electrical Conductivity 25           |        |
| Electrical Resistivity               | ;      |
| Electromechanical<br>Coupling Factor |        |
| Electron Concentration               |        |
| Electron Paramagnetic<br>Resonance   | )      |
| Electron Spin<br>Resonance 2         | 2      |
| Energy Content                       |        |
| Energy Type                          | $\sim$ |

それぞれの項目の隣に示した 数字は Springer Materials に 収載された関連ドキュメント の数